行政院環境保護署排煙站檢驗軟體認可證申請

## 安裝測試審查表

申請廠商名稱:

軟體版本(次):

| 項  | 內穴沿田                         | 審查結果   | <b>密本</b> 吾月 |
|----|------------------------------|--------|--------------|
| 目  | 门谷矶切                         | 合格/不合格 | 奋旦忌 <b>九</b> |
| 申  | 1-1 軟體系統分析規劃書2份              |        |              |
| 請  | 1-2 軟體管理維護手冊2份               |        |              |
| 文  | 1-3 軟體操作功能說明書 2 份            |        |              |
| 件  | 1-4 軟體安裝磁片或光碟片2份             |        |              |
| 雨  | 2-1 電腦彩色螢幕至少 19 吋以上。         |        |              |
| "龟 | 2-2 電腦周邊需具備 2M/256k(含以       |        |              |
| 脑  | 上)網路傳輸線路。                    |        |              |
| 议出 | 2-3 是否安裝.Net Framework 3.5 或 |        |              |
| 侑  | 以上版本                         |        |              |
|    | 3-1 檢測軟體需安裝時間校正軟體,於          |        |              |
|    | 電腦開機時自動啟動校時功能。               |        |              |
|    | 3-2 檢測軟體依規定於第一次登入後,          |        |              |
|    | 需呼叫啟動環保署即時傳輸程式 <b>,</b>      |        |              |
|    | 並確認該程式是否已啟動,若未啟              |        |              |
|    | 動則檢驗軟體不可進行檢測作業。              |        |              |
| 바  | 3-3 檢測軟體需於螢幕上顯示軟體設計          |        |              |
| 垦  | 公司名稱、軟體版本,上述資訊於              |        |              |
| 本, | 軟體安裝後即不能更改。                  |        |              |
| 功  | 3-4 檢測軟體之輸出資料應依規定之檔          |        |              |
| 疕  | 案名稱及內容運作,未依規定者則              |        |              |
|    | 視同未傳,環保署系統將拒絕資料              |        |              |
|    | 儲存或匯入。                       |        |              |
|    | 3-5 檢測軟體需依規定提供傳輸至環保          |        |              |
|    | 署系統之必要欄位,並檢核資料型              |        |              |
|    | 態與限制需符合規範。                   |        |              |
|    | 3-6 檢測軟體針對檢測資料中特定欄位          |        |              |

| 項 |                              | 審查結果   | 你太立日 |
|---|------------------------------|--------|------|
| 目 | 內谷說明                         | 合格/不合格 | 番丝息兄 |
|   | 需以代碼呈現者,需提供下拉選單              |        |      |
|   | 供操作者選取。                      |        |      |
|   | 3-7 檢測軟體針對「廠牌」選項,需提          |        |      |
|   | 供下拉選單供操作者選取,呈現內              |        |      |
|   | 容需包含中英文欄位值,回傳結果              |        |      |
|   | 需以規定之代碼呈現。                   |        |      |
|   | 3-8 檢測軟體針對「車種」選項,需提          |        |      |
|   | 供下拉選單供操作者選取,回傳結              |        |      |
|   | 果需以規定之代碼呈現。                  |        |      |
|   | 3-9 檢測軟體針對「檢測依據」選項,          |        |      |
|   | 需依照檢測項目提供下拉選單供操              |        |      |
|   | 作者選取,回傳結果需以規定之代              |        |      |
|   | 碼呈現。                         |        |      |
|   | 3-10 檢測軟體針對之「馬力比判定」          |        |      |
|   | 選項,提供選單並控管相關檢核機              |        |      |
|   | 制,回傳結果需以規定之代碼呈               |        |      |
|   | 現。                           |        |      |
|   | 3-11 檢測軟體針對增修之「不透光率          |        |      |
|   | <mark>檢測」選項,提供選單並控管相關</mark> |        |      |
|   | <mark>檢核機制,回傳結果需以規定之代</mark> |        |      |
|   | <mark>碼呈現。</mark>            |        |      |
|   | 3-12 檢測軟體針對增修之「全負載檢          |        |      |
|   | 測」選項,提供選單並控管相關檢              |        |      |
|   | 核機制,回傳結果需以規定之代碼              |        |      |
|   | 呈現。                          |        |      |
|   | 3-13 檢測軟體針對增修之「無負載檢          |        |      |
|   | 測」選項,提供選單並控管相關檢              |        |      |
|   | 核機制,回傳結果需以規定之代碼              |        |      |
|   | 呈現。                          |        |      |
|   | 3-14 檢測軟體針對增修之「總結果判          |        |      |
|   | 定」選項,提供選單並控管相關檢              |        |      |
|   | 核機制,回傳結果需以規定之代碼              |        |      |

## 2 / 12

| 項   | 子孙长吕                         | 審查結果   | 安木立日          |
|-----|------------------------------|--------|---------------|
| 目   | 內谷說明                         | 合格/不合格 | 奋 <b></b> 但息兄 |
|     | 呈現。                          |        |               |
|     | 3-15 檢測軟體針對增修「站外檢測動          |        |               |
|     | 線別」選項,提供可選取並控管相              |        |               |
|     | 關檢核機制,回傳結果需以規定之              |        |               |
|     | 代碼呈現。                        |        |               |
|     | 3-16 檢測結果完成進行傳輸作業後,          |        |               |
|     | 檢測軟體需控管不可由人工進行更              |        |               |
|     | 改作業。                         |        |               |
|     | 3-17每日受檢柴油車之檢驗資料需依           |        |               |
|     | 規定之格式提供列印存查。                 |        |               |
|     | 3-18 柴動站之檢驗記錄資料檔需依規          |        |               |
|     | 定之格式備份整理,並妥善保存五              |        |               |
|     | 年。                           |        |               |
|     | 3-19 104 年1月1日以前之檢測作業        |        |               |
|     | <mark>檢測軟體需提供「模擬檢測」切換</mark> |        |               |
|     | <mark>功能,以便經環保署同意於指定期</mark> |        |               |
|     | <mark>間進行無負載急加速不透光率試驗</mark> |        |               |
|     | <mark>法及排氣煙度試驗方法之切換作</mark>  |        |               |
|     | 業,104年1月1日以後除特定檢             |        |               |
|     | <mark>測依據外,則一律限用無負載急加</mark> |        |               |
|     | 速不透光率試驗法。                    |        |               |
|     | 4-1 檢測軟體可讀取並呈現環保署/局          |        |               |
|     | 公 布之最新消息訊息。                  |        |               |
|     | 4-2 檢測軟體可針對未讀取的最新消息          |        |               |
| -12 | 提供【已閱讀】功能,讀取後可設定             |        |               |
| 頁   | 為【已閱讀】狀態。                    |        |               |
| 料   | 4-3 檢測軟體需依規定提供完整參數值          |        |               |
| 寶   | 以查詢[車號]與[通知單號]之相關            |        |               |
| 取   | 資訊。                          |        |               |
|     | 4-4 檢測軟體可讀取並呈現所查詢回饋          |        |               |
|     | 之環保署系統車籍、車型、通知               |        |               |
|     | 單、自主管理及黑名單相關資料。              |        |               |

| 項 | 内穴沿田                         | 審查結果   | 宝木卋目   |
|---|------------------------------|--------|--------|
| 目 | 内谷说明                         | 合格/不合格 | · 查兰息兄 |
|   | 4-5 檢測軟體所查詢之環保署系統回饋          |        |        |
|   | 車號及通知單資訊,如有錯誤訊息              |        |        |
|   | 需鎖定不可進行該車號檢測作業。              |        |        |
|   | 4-6 檢測軟體須能讀取環保署傳輸程式          |        |        |
|   | 回饋每筆檢測紀錄之異常資訊及系              |        |        |
|   | <mark>統處理紀錄之錯誤資訊,且請於首</mark> |        |        |
|   | <mark>頁進行讀取及告知檢測人員請依照</mark> |        |        |
|   | 環保署現行程序更正之。                  |        |        |
|   | 4-7 檢測軟體可讀取環保署系統回饋檢          |        |        |
|   | <mark>測車輛資訊,針對四小時內有退驗</mark> |        |        |
|   | 記錄資訊者,強制不可進行後續驗              |        |        |
|   | <mark>車作業。</mark>            |        |        |
|   | 4-8 檢測軟體需提供[維修保養記錄]資         |        |        |
|   | 料填寫功能,可勾選[維修記錄單]             |        |        |
|   | 選項並進行資料輸入。                   |        |        |
|   | 4-9[維修保養記錄]資料填寫時,需依          |        |        |
|   | 規定提供完整參數值以查詢[保養              |        |        |
|   | 廠統一編號]、[保養業者名稱]、             |        |        |
|   | [車號]、[保養廠電話]欄位,透過            |        |        |
|   | 環保署傳輸程式即時查詢並回傳               |        |        |
|   | [保養廠基本資料]相關資料。               |        |        |
|   | 4-10 檢測軟體可讀取並呈現系統回饋          |        |        |
|   | 之日檔傳輸結果資訊,以便讓站端              |        |        |
|   | 檢核傳輸結果成效。                    |        |        |
|   | 4-11 檢測軟體可讀取並呈現系統回饋          |        |        |
|   | 之檢測結果更新資料,並需由檢測              |        |        |
|   | 軟體同步進行更新作業,不可由人              |        |        |
|   | 工進行更新作業。                     |        |        |
|   | 4-12 檢測軟體將自動檢核檢測軟體指          |        |        |
|   | 定路徑下之車型資料檔是否為最新              |        |        |
|   | 版本,若非則會依規定自動存取最              |        |        |
|   | 新版車型資料庫於指定路徑,並提              |        |        |

| 項 | 古穴公司                            | 審查結果   | 安木产日            |
|---|---------------------------------|--------|-----------------|
| 目 | 内谷说叻                            | 合格/不合格 | 奋 <b></b> 但 恩 兄 |
|   | 供離線方式進行複合式查詢。                   |        |                 |
|   | 4-13 複合式查詢車型欄位,至少包括             |        |                 |
|   | [車輛型式](文字輸入)、 <mark>[引擎型</mark> |        |                 |
|   | <mark>式](文字輸入)</mark> 、[排氣量](文字 |        |                 |
|   | 輸入)、[期別](下拉選單且對應期               |        |                 |
|   | 別起訖期間)。                         |        |                 |
|   | 4-14 複合式查詢車型結果清單至少須             |        |                 |
|   | 包含[車輛型式]、[排氣量]、[出               |        |                 |
|   | 廠年份]、[期別]、[最大額定馬                |        |                 |
|   | 力]及[最大額定馬力轉速]等欄                 |        |                 |
|   | 位。                              |        |                 |
|   | 4-15 複合式車型查詢結果清單中需提             |        |                 |
|   | 供[選取]功能,將選取資料自動帶                |        |                 |
|   | 入車型對應欄位值,並記錄引用                  |        |                 |
|   | [資料序號]。                         |        |                 |
|   | 4-16 若查詢結果比對不到適合之車型             |        |                 |
|   | 資料,則提供空白車型資料欄位可                 |        |                 |
|   | 進行手動輸入,並需註記[手動新                 |        |                 |
|   | 增資料]。                           |        |                 |
|   | 4-17 軟體讀取 ReturnCarInfoData 資   |        |                 |
|   | 料表時,增加只讀取送出查詢後,                 |        |                 |
|   | 回傳時間 ResultDateTime 在 10 分      |        |                 |
|   | 鐘內的主機回饋車籍車型通知單資                 |        |                 |
|   | 料,如超過 10 分則不讀取之判                |        |                 |
|   | 定,並於出現網路連線異常之提示                 |        |                 |
|   | <mark></mark>                   |        |                 |
|   | 5-1 在檢測過程中柴油車車號必須顯示             |        |                 |
| 檢 | 在螢幕上。                           |        |                 |
| 測 | 5-2 檢測軟體需於檢測過程中,依規定             |        |                 |
| 過 | 提供相關之動作程序提示。                    |        |                 |
| 程 | 5-3 檢測軟體進行「車況點檢作業」              |        |                 |
|   | 時,需提供功能查閱檢測軟體之離                 |        |                 |

| 項 | さみと                                                     | 審查結果   | 灾木立日    |
|---|---------------------------------------------------------|--------|---------|
| 目 | 内谷說明                                                    | 合格/不合格 | 番 笪 息 兑 |
|   | 線車型資料庫,以確認該車型是否                                         |        |         |
|   | 「逾最大額定馬力轉速1.3倍可檢                                        |        |         |
|   | 測」。                                                     |        |         |
|   | 5-4 車輛引擎轉速超過最大容許轉速則                                     |        |         |
|   | 退驗。                                                     |        |         |
|   | 5-5 檢測程序需先進行「全負載定轉速                                     |        |         |
|   | <mark>最大額定馬力」檢測作業後,判定</mark>                            |        |         |
|   | <mark>通過</mark> 後才能再依序進行相關作業。                           |        |         |
|   | <mark>5-6 檢測作業中車齡 10 年以上車輛之</mark>                      |        |         |
|   | <mark>實測馬力不得低於最大額定馬力之</mark>                            |        |         |
|   | <mark>40%,未達 40%者為「馬力比退</mark>                          |        |         |
|   | 驗」,檢測資料內容不可顯示其污                                         |        |         |
|   | <mark>染值。</mark>                                        |        |         |
|   | 5-7 檢測作業中車齡 10 年以下車輛之                                   |        |         |
|   | 實測馬力不得低於最大額定馬力之                                         |        |         |
|   | <mark>45%,未達 45%者為「馬力比退</mark>                          |        |         |
|   | <mark>驗」,檢測資料內容不可顯示其污</mark>                            |        |         |
|   | <mark>染值。</mark>                                        |        |         |
|   | 5-8 檢測軟體需依環保署規定之馬力比                                     |        |         |
|   | 篩選及條件計算規則,進行取樣作                                         |        |         |
|   | 業 。                                                     |        |         |
|   | 5-9 檢測軟體需依無負載急加速之不透                                     |        |         |
|   | 光率試驗法之規定,進行取樣作                                          |        |         |
|   | <b>業。</b>                                               |        |         |
|   | 5-10 檢測軟體進行「無負載急加速之                                     |        |         |
|   | 不透光率檢測作業」時,需確認車                                         |        |         |
|   | 輛引擎最高轉速是否逾最大額定馬                                         |        |         |
|   | 力轉速 1.3 倍可檢測。                                           |        |         |
|   | 5-11 檢測依據屬一品管測試」及一相                                     |        |         |
|   | 關性測試」者,可獨立執行「柴油<br>,,,,,,,,,,,,,,,,,,,,,,,,,,,,,,,,,,,, |        |         |
|   | 汽車黑煙排放不透光率檢測方法及                                         |        |         |
|   | 程序」及「柴油汽車排氣煙度試驗                                         |        |         |

6 / 12

| 項 | 子诊论品                          | 審查結果   | 安本音目          |
|---|-------------------------------|--------|---------------|
| 目 | 的合就仍                          | 合格/不合格 | 奋 <b>旦</b> 息冗 |
|   | <mark>方法及程序」。</mark>          |        |               |
|   | 5-12 檢測依據非屬「品管測試」及            |        |               |
|   | 「相關性測試」者,且期別屬新5               |        |               |
|   | <mark>期者,「柴油汽車黑煙排放不透光</mark>  |        |               |
|   | <mark>率檢測方法及程序」為其唯一標準</mark>  |        |               |
|   | <mark>檢測方法,並以此試驗結果為檢測</mark>  |        |               |
|   | <mark>結果。</mark>              |        |               |
|   | 5-13 進行「柴油汽車排氣煙度試驗方           |        |               |
|   | <mark>法及程序」時,提供獨立執行全負</mark>  |        |               |
|   | 載或無負載檢測程序之選項,依照               |        |               |
|   | 項目引導檢測作業順利進行,「執               |        |               |
|   | 行項目」選項包括:                     |        |               |
|   | <mark>(1). 全負載檢測+無負載檢測</mark> |        |               |
|   | <mark>(2). 無負載檢測+全負載檢測</mark> |        |               |
|   | <mark>(3). 僅執行全負載檢測</mark>    |        |               |
|   | (4). 僅執行無負載檢測                 |        |               |
|   | 5-14 檢測軟體需依無負載急加速排氣           |        |               |
|   | 煙度試驗法之規定,進行取樣作                |        |               |
|   | 業。                            |        |               |
|   | 5-15 檢測軟體進行「無負載引擎轉速           |        |               |
|   | 檢測作業」時,需確認車輛引擎最               |        |               |
|   | 高轉速是否逾最大額定馬力轉速                |        |               |
|   | 1.3倍可檢測。                      |        |               |
|   | 5-16 若無負載引擎轉速「逾最大額定           |        |               |
|   | 馬力轉速1.3倍」者,檢測軟體需              |        |               |
|   | 提供選項可勾選「車主提供原廠鑑               |        |               |
|   | 定相關文件並同意可進行檢測」,               |        |               |
|   | 勾選仍可進行後續檢測作業,如未               |        |               |
|   | 勾選則依照現行作業逕予退驗。                |        |               |
|   | 5-17 若[無負載引擎轉速過高退驗],          |        |               |
|   | 則不可再進行後續檢測作業,檢測               |        |               |
|   | 資料內容不可顯示其污染值。                 |        |               |

| 項 |                                      | 審查結果   |      |
|---|--------------------------------------|--------|------|
| 目 | 內容說明                                 | 合格/不合格 | 番鱼意見 |
|   | 5-18 檢測軟體需依全負載定轉速排氣                  |        |      |
|   | 煙度試驗法之規定,進行取樣作                       |        |      |
|   | 業。                                   |        |      |
|   | 5-19 檢測軟體需依環保署規定之污染                  |        |      |
|   | 度篩選及條件計算規則,進行取樣                      |        |      |
|   | 作業。                                  |        |      |
|   | 5-20 <mark>檢測依據非屬「品管測試」及</mark>      |        |      |
|   | <mark>「相關性測試」者,</mark> 進行「柴油汽        |        |      |
|   | <mark>車排氣煙度試驗方法及程序」時</mark> ,        |        |      |
|   | 檢測軟體需依序於馬力比100%、                     |        |      |
|   | <mark>60%、40%進行檢測作業,100%檢測</mark>    |        |      |
|   | <mark>結果則係用全負載定轉速最大額定</mark>         |        |      |
|   | <mark>馬力檢測結果,若檢測過程中任一</mark>         |        |      |
|   | 試驗點發生車體溫度過高現象時,                      |        |      |
|   | <mark>待車體降溫後,可由該試驗點直接</mark>         |        |      |
|   | <mark>檢測。</mark>                     |        |      |
|   | 5-21 檢測依據非屬「品管測試」及                   |        |      |
|   | <mark>「相關性測試」者,</mark> 檢測軟體需依        |        |      |
|   | 序進行全負載100%、60%、40%檢                  |        |      |
|   | <b>測作業或進行無負載檢測作業</b> ,               |        |      |
|   | 100%檢測結果則係用全負載定轉速                    |        |      |
|   | <mark>最大額定馬力檢測結果</mark> ,若無負載        |        |      |
|   | 或全負載其中一項檢測結果為不合                      |        |      |
|   | 格或退驗者,則另一項目則無需進                      |        |      |
|   | 行後續檢測作業。                             |        |      |
|   | 5-22 檢測軟體針對污染度檢測結果需                  |        |      |
|   | 符合各期空氣污染法規標準(示範                      |        |      |
|   | 一例)。                                 |        |      |
|   | <ul> <li>● 柴油汽車排氣煙度試驗方法及程</li> </ul> |        |      |
|   | 序                                    |        |      |
|   | <ul> <li>● 柴油汽車黒煙排放不透光率檢測</li> </ul> |        |      |
|   | 方法及程序                                |        |      |

| 項目 | 內容說明                              | 審查結果<br>合格/不合格 | 審查意見 |
|----|-----------------------------------|----------------|------|
|    | 5-23 檢測軟體需依據實際車況進行各               |                |      |
|    | 項檢驗作業並回傳檢測結果,而未                   |                |      |
|    | 檢測項目需依規定回傳 Null 值,                |                |      |
|    | 且列印作業呈現未檢測結果且相關                   |                |      |
|    | 檢測結果列印,請以【】值表                     |                |      |
|    | <b>示。</b>                         |                |      |
|    | 5-24 期別屬 5 期以前車輛依柴油汽車             |                |      |
|    | <mark>黑煙排放不透光率檢測方法及程序</mark>      |                |      |
|    | <mark>檢測不合格者,須間隔3至5分鐘</mark>      |                |      |
|    | <mark>後始可執行柴油汽車排氣煙度檢測</mark>      |                |      |
|    | <mark>方法及程序。</mark>               |                |      |
|    | 5-25 具國內、外原廠相關證明文件或               |                |      |
|    | <mark>車速達 132km/hr 以上者,無須進</mark> |                |      |
|    | 行全負載定轉速最大額定馬力比試                   |                |      |
|    | <mark>驗。</mark>                   |                |      |
|    | 1 原廠證明無法達到                        |                |      |
|    | 2 原廠證明配置保護裝置                      |                |      |
|    | <mark>3 車速超過標準值(132km/hr)</mark>  |                |      |
|    | 5-26 <u>依「柴油汽車黒煙排放不透光率</u>        |                |      |
|    | <u>檢測方法及程序」或「柴油汽車排</u>            |                |      |
|    | 氟煙度試驗方法及程序」之報告需                   |                |      |
|    | 依柴動站檢驗軟體功能認證作業程                   |                |      |
|    | <mark>序説明之三、檢測過程規定,</mark>        |                |      |
|    | <u>(三)執行檢測方法之判定辦理。</u>            |                |      |
|    | 6-1 檢測軟體需增修[檢測作業:站內               |                |      |
|    | 檢測/到場站檢測及路攔檢測]及                   |                |      |
| 資  | [連線狀態:是/否]作業之選項。                  |                |      |
| 料  | 6-2 若檢測作業中連線狀態為[是]時,              |                |      |
| 輸  | 檢測軟體控管站端檢測程序前需先                   |                |      |
| 出  | 即時查詢該車之系統相關資訊(包含                  |                |      |
|    | 車籍、通知單、最新檢測結果、黑                   |                |      |
|    | 名單及四小時退驗紀錄等)                      |                |      |

| 項 |                           | 審查   | 結果  | 皮木立日 |
|---|---------------------------|------|-----|------|
| 目 | 內谷說明                      | 合格/: | 不合格 | 畨丝息兄 |
|   | 6-3 若檢測作業為[到場站檢測/路邊攔      |      |     |      |
|   | 檢]且連線狀態為[是]時,若即時          |      |     |      |
|   | 查詢車號資訊為有通知單者,檢測           |      |     |      |
|   | 軟體須控管不得驗車。                |      |     |      |
|   | 6-4 若檢測作業為[站內檢測]且連線狀      |      |     |      |
|   | 態為[是]時,且即時查詢車號之回          |      |     |      |
|   | 饋資訊若有通知單者,則須鎖定該           |      |     |      |
|   | 通知單並依該通知單檢測依據進行           |      |     |      |
|   | 檢測。                       |      |     |      |
|   | 6-5 若檢測作業為[站內檢測]且連線狀      |      |     |      |
|   | 態為[是]時,若即時查詢車號之回          |      |     |      |
|   | 饋資訊無通知單者,則檢測軟體需           |      |     |      |
|   | 控管[檢測依據]項目,僅可依以下          |      |     |      |
|   | 選之:自主管理/主動到檢/相關性          |      |     |      |
|   | 測試/品管測試 <u>/動力計攔檢</u> ,且不 |      |     |      |
|   | 可自行輸入[通知單號]欄位值。           |      |     |      |
|   | 6-6 檢測作業為[站內檢測]且連線狀態      |      |     |      |
|   | 為[否]時,若檢測依據為[自主管          |      |     |      |
|   | 理/主動到檢/相關性測試/品管測          |      |     |      |
|   | 試 <u>/動力計攔檢</u> ],軟體檢核僅輸入 |      |     |      |
|   | [車號]即可,不可自行輸入[通知          |      |     |      |
|   | 單號]欄位值。                   |      |     |      |
|   | 6-7 檢測作業為[站內檢測]且連線狀態      |      |     |      |
|   | 為[否]時,若檢測依據為[目視判          |      |     |      |
|   | 煙/民眾檢舉/不合格覆驗]時,則          |      |     |      |
|   | 檢測軟體需檢核必須輸入[車號]及          |      |     |      |
|   | [通知單號]。                   |      |     |      |
|   | 6-8 檢測軟體於站外檢測作業時, 需將      |      |     |      |
|   | 檢測資料設定為非網路連線狀態,           |      |     |      |
|   | 並依規定在網路連線狀態下,進行           |      |     |      |
|   | 資料傳輸作業。                   |      |     |      |
|   | 6-9 檢測軟體需於每日進行第一部車輛       |      |     |      |

## $10\ /\ 12$

| 項     | 内穴沿田                          | 審查結果   | <b>密本</b> 吾月 |
|-------|-------------------------------|--------|--------------|
| 目     | 内谷矶                           | 合格/不合格 | 奋 旦 尽 兄      |
|       | 檢驗作業前,以及每日下午檢驗進               |        |              |
|       | 行校正作業,將每日例行 <mark>不透光率</mark> |        |              |
|       | 及煙度計校正作業之結果,詳實記               |        |              |
|       | 錄並寫入至指定之中繼檔。                  |        |              |
|       | 6-10 檢測軟體需於每輛車檢驗作業前           |        |              |
|       | 後,將檢驗前與檢驗後之車況資訊               |        |              |
|       | 詳實記錄並寫入中繼檔。                   |        |              |
|       | 6-11 檢測軟體於單筆資料檢測完成存           |        |              |
|       | 檔後需將相關資料(包括檢測車輛               |        |              |
|       | 之車籍資料、車型資料、維修保養               |        |              |
|       | 記錄及檢測記錄等新增欄位)依規               |        |              |
|       | 定寫入指定目錄下之中繼檔。                 |        |              |
|       | 6-12 檢測軟體於單筆資料檢測完成存           |        |              |
|       | <b>檔後,</b> 需依規定提供指定參數並立       |        |              |
|       | 即呼叫環保署傳輸程式進行資料傳               |        |              |
|       | 翰作業。                          |        |              |
|       | 6-13 檢測軟體完成單筆檢測資料後,           |        |              |
|       | 需依規定格式將檢測資料寫入當日               |        |              |
|       | 日檔匯整資料檔(包含車型資料、               |        |              |
|       | 檢驗結果、維修保養紀錄單等新增               |        |              |
|       | 欄位)。                          |        |              |
|       | 6-14 檢測軟體需提供可手動產生日檔           |        |              |
|       | 匯整資料功能。                       |        |              |
|       | 7-1 檢測軟體需依規定於指定目錄下存           |        |              |
| 檔     | 放欲傳輸之日檔資料。                    |        |              |
| 案     | 7-2 檢測軟體需依規定於指定目錄下存           |        |              |
| 結     | 放欲傳輸之即時檔資料。                   |        |              |
| 構     | 7-3 檢測軟體需依規定於指定目錄下存           |        |              |
| 1,000 | <u> </u>                      |        |              |
| 新个    | <b>計思兄・</b>                   |        |              |
|       |                               |        |              |
|       |                               |        |              |

| 審查結                    | 見 |
|------------------------|---|
| 審查結                    |   |
| 審查結 □ 法理 □ 工法理 □ 计供给法理 |   |
| 果 □ 通過 □ 小通過 □ 補件後通過   |   |

審查委員:\_\_\_\_\_日期: 年 月 日